# **ROS Form 11**

# Income Tax return form 2016

Part 38-01-04A

Document last reviewed July 2021

The 2016 ROS Form 11 has been available since 1 January 2017, in both the online and offline ROS facilities. An enhancement to the form was released on the 17 June 2017.

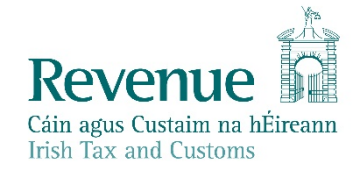

The information in this document is provided as a guide only and is not professional advice, including legal advice. It should not be assumed that the guidance is comprehensive or that it provides a definitive answer in every case.

1

# **Table of Contents**

|   | 1        | R             | OS Form 11                                                                         | 3 |
|---|----------|---------------|------------------------------------------------------------------------------------|---|
|   | 2        | Se            | elf Employed Income                                                                | 3 |
|   |          | 2.1           | Review of previous year                                                            | 3 |
| > |          | 2.2           | Income Averaging – deferral of tax                                                 | 3 |
|   | 3        | Re            | ental Income                                                                       | 4 |
|   | 1        | 3.1           | Separation of income received                                                      | 4 |
| 2 | 4        | P             | AYE/BIK/Pensions                                                                   | 4 |
|   |          | 4.1           | PAYE/BIK/Pensions (1)                                                              | 4 |
|   |          | 4.2           | PAYE/BIK/Pensions (2)                                                              | 7 |
|   | 5        | Fc            | preign Income                                                                      | 8 |
| 1 | 6        | Pe            | ersonal Tax Credits                                                                | 8 |
|   | 1        | 6.1           | Earned Income Credit                                                               | 8 |
|   | Y        | 6.2           | Health Expenses                                                                    | 8 |
| Ĭ | 0        | 6.3           | Tax Credit Certificate Information                                                 | 8 |
|   | Ap<br>Fo | open<br>orm 1 | dix – Accessing pre-populated pay, tax and USC information (online or offline 11). | 9 |
|   |          |               |                                                                                    |   |

# 1 ROS Form 11

The ROS Form 11 has 20 'panels'. The 2016 updates to the panels are summarised in this manual, and highlighted below.

| •     | Personal Details          | 1            |
|-------|---------------------------|--------------|
| •     | Self-Employed Income      | 2 – Updated  |
| · · V | Irish Rental Income       | 3 – Updated  |
|       | PAYE/BIK/Pensions (1)     | 4 – Updated  |
| -     | PAYE/BIK/Pensions (2)     | 5 – New      |
| -     | Foreign Income            | 6 – Updated  |
|       | Irish Other Income        | 7            |
| -     | Exempt Income             | 8            |
| •     | Charges & Deductions      | 9            |
| •     | Personal Tax Credits      | 10 – Updated |
| •     | Restriction of Reliefs    | 11           |
| -     | Calculate                 | 12           |
|       | Capital Gains             | 13           |
| 0     | Chargeable Assets         | 14           |
|       | Capital Acquisitions      | 15           |
|       | Property Based Incentives | 16           |
| -     | IT Self Assessment        | 17           |
| •     | CGT Self Assessment       | 18           |
| •     | Print View                | 19           |
| •     | Sign and Submit           | 20           |
|       |                           |              |

# 2 Self Employed Income

## 2.1 Review of previous year

As the facility to amend the return for the previous year is available through ROS, this section is no longer required in the ROS Form 11.

# 2.2 Income Averaging – deferral of tax

A new question has been added to the 'Farmers' section in the June enhancement:

Tick the box if you wish to temporarily elect out of income averaging for this year in accordance with S 657(6A).

Where the box is ticked and an election is made, the tax payable for 2016 will be based on the actual profits in the year and the balance of tax due will be deferred. The deferred amount will be due in four equal instalments, the first due on the 31 October 2018.

# 3 Rental Income

## 3.1 Separation of income received

The rental income section in the 2016 Form 11 requires income and expenses to be returned separately for rents received for the following two categories:

- Residential Property
- Commercial Property, land and all other sources of Irish rental income

There has been no change to the remainder of this panel. Capital allowances, losses forward, etc. from each of these two categories of rents are added together and returned as a single figures. A number of questions on 'Aviation Services Facilities' have been added to the 'Specified Relief Capital allowances' sub-panel.

If you open a pre-populated Form 11, the 2015 figures will be populated into the **Commercial Property** section. If the only source of rental income is residential property, the ROS filer must complete the **Residential Property** section and clear the figures from the **Commercial Property** section.

# PAYE/BIK/Pensions

This section has been split into two separate panels.

# 4.1 PAYE/BIK/Pensions (1)

This panel is where income that has been subjected to PAYE is entered. Each employment/pension/etc. must be returned separately. Where there is more than one source of income that was subject to PAYE, you open a new screen by clicking on the **Next Employment** button.

## Pre-population of Pay and Tax details

The 2016 P35L information on pay, tax and USC will be pre-populated into the main body of the return for up to the first 20 employments. For online ROS Form 11s for previous years, this information was in a table at the top of the panel and the ROS filer had to copy the information from the table into the correct box in the form. The change to the online ROS Form 11 2016 is that the information is included in the relevant pay, tax and USC fields.

In unusual situations where an employee has **more** than 20 employments, the first 20 screens will be populated in the form (employments 1 - 20). The pay and tax details for the remaining employments (in excess of 20) will appear in a table in the 'catch-all' panel. In that circumstance, which will arise in a limited number of cases, the information (for employments in excess of 20) will have to be copied from the table into the correct section of the form.

Information to assist you or your tax agent on how to access PAYE employment details via the pre-populated Form 11 (ROS Online and Offline) is available in Appendix 1.

#### Mandatory fields within this panel

There are a number of mandatory fields within this panel. At a minimum the following must be completed:

- Self / Spouse indicator
  - Employer's PAYE registered number

Gross amount of taxable income for this employment/pension

- Source of income
- Net tax deducted/refunded in this employment
- Gross income for Universal Social Charge (USC) from this employment
  - Net USC deducted/refunded in this employment
  - Payment Frequency.

#### Source of Income

This must be selected from the drop down list provided.

It is important to select the correct source of income, as certain reliefs and deductions will only be displayed when the appropriate source is selected.

| Source of income | ✓                                                         |
|------------------|-----------------------------------------------------------|
|                  |                                                           |
|                  | A. Employment                                             |
|                  | B. Directorship                                           |
|                  | C. Foreign Employment exercised in Ireland                |
|                  | D. Employment (SARP relief claimed)                       |
|                  | E. Public Sector employment - PRSI class B, C, or D       |
|                  | F. Public Sector Employment - Oireachtas, Judiciary, etc. |
|                  | G. Income in lieu of Social Welfare Payments              |
|                  | H. Pension - Early Farm Retirement                        |
|                  | I. Pension - Employment pension                           |
|                  | J. Pension - RAC or PRSA                                  |
|                  | K. Withdrawal of funds from AVC                           |
|                  | L. Distribution from ARF                                  |
|                  | M. Distribution from AMRF                                 |
|                  | N. Distribution from PRSA                                 |

Figure 1: Source of income dropdown list

Further information on these separate categories, together with help on completing this panel can be found in the **Form Help** for this screen.

|   | iod 01/01/2016 to 31/12/2016                                                                          |                                                                                                 |
|---|----------------------------------------------------------------------------------------------------|-------------------------------------------------------------------------------------------------|
|   | PAYE/BIK/                                                                                             | Pensions (1)                                                                                    |
| • | tails<br>Income<br>come                                                                               | ter details of all income that is<br>Each employment/pension m<br>sion, click the "Next Employm |
|   | Figure 2: Form Help icon on screen Net tax deducted/refunded and Net Us                               | SC deducted/refunded                                                                            |
|   | Net tax deducted /refunded in this employment                                                         | €                                                                                               |
|   | Tick this box if the tax figure above was a refund                                                    |                                                                                                 |
|   | Gross income for Universal Social Charge<br>(USC) from this employment available from<br>your P60/P45 | €                                                                                               |
|   | Net USC deducted / refunded in this<br>employment                                                     | €                                                                                               |
|   | Tick this box if the USC figure above was a refund                                                    |                                                                                                 |

Figure 3: Tax and USC deducted or refunded screen

As each employment is captured separately, the "tax deducted" and/or "USC deducted" for this employment may actually relate to a refund of an amount overdeducted by a previous employer in the year. Where the figure represents a refund, this is identified on the P60/P45 and the **'refund'** box in the Form 11 must be ticked.

#### Foreign tax paid on employment income

Where foreign tax has been deducted on Irish employment income Double Taxation Relief (DTR) may be due. To determine the amount of DTR due, 2 new questions have been added to the Form 11:

Amount of income included above, if any, that has been subjected to foreign tax in a treaty state

Amount of non-refundable foreign tax paid on this income

DTR will be given at the lower of the Irish Effective Rate (IER) and the Foreign Effective Rate (FER).

6

#### Case with a large number of employments

The Form 11 can cater for 20 employments. If there are more than 20 employments, all remaining employments are presented in a similar manner to the way employment income was presented in Forms 11 in previous years. A "catch-all" panel is only accessible after the screens for the first 20 employments have been completed.

## 4.2 PAYE/BIK/Pensions (2)

All remaining Schedule E income, (i.e. income that has not been subjected to PAYE) is captured in this panel. Additional information is also captured here, such as: -

- PAYE refunds made in the year (by Revenue)
- Expenses
- Department of Social Protection (DSP) payment details where Revenue have been notified of these amounts by DSP
- Directorships

This panel follows the layout of the panel in previous years, which is to display separate columns for self and spouse. All amounts for a particular field should be added together and a single figure entered. There are no 'additional employment' screens for this panel.

|                        |                 | PAYE/BIK/Pensior                      | ıs (2)                                                                                           |          |  |
|------------------------|-----------------|---------------------------------------|--------------------------------------------------------------------------------------------------|----------|--|
| Personal Details       | Form Help       | In this screen you enter details on i | ncome from employments/pensions, etc. that have no                                               | ot been  |  |
| Self-Employed Income   | (i)             | subject to PAYE. In addition you als  | subject to PAYE. In addition you also enter certain reliefs and transactions that are not linked |          |  |
| Irish Rental Income    |                 | specific employment.                  |                                                                                                  |          |  |
| PAYE/BIK/Pensions (1)  | Please choo     | se from the following links:          |                                                                                                  |          |  |
| PAYE/BIK/Pensions (2)  | - Allowable De  | ductions Incurred in Employment       | - Lump sum from Relevant Pension Arrangement                                                     | te       |  |
| Foreign Income         | - Convertible S | Securities                            | - PAYE Tax deducted / refunded                                                                   |          |  |
| Irish Other Income     | - Directorships | - Share Options                       |                                                                                                  | received |  |
| Exempt Income          | - Employment    | S S                                   | - Taxable Benefits                                                                               |          |  |
| Charges & Deductions   | - Foreign Earn  | ings Deduction                        |                                                                                                  |          |  |
| Personal Tax Credits   | USC/PAYE r      | efunded during the year               |                                                                                                  | ↑Top     |  |
| Restriction of Reliefs |                 | Self                                  | Spouse                                                                                           |          |  |
| Calculate              | PAYE Tax refi   | unded for the income                  |                                                                                                  |          |  |
|                        | tax year 2016   | €                                     | ŧ                                                                                                |          |  |

# 5 Foreign Income

#### UK income

Certain UK income is requested separately from other foreign income:

- UK Deposit Interest
- UK "Other" interest
- Other UK Income

There is no change to the tax treatment of this income. However, as no Double Taxation Relief is due on this income there is no accompanying "Foreign Tax Deducted" field. If UK tax was deducted from this income the taxpayer may be able to claim a refund from the UK tax authorities (see Tax and Duty Manual 35-01-02).

# 6 Personal Tax Credits

## 6.1 Earned Income Credit

A new question is included for this credit. The credit for self and spouse/civil partner is calculated separately and must be claimed by each party. More information on this credit can be found in Tax and Duty Manual <u>Part 15-01-44</u>.

## 6.2 Health Expenses

#### Pre-population of 2016 Form 11 with Receipts (Health Expenses)

Where the Form 11 is opened in pre-population mode any health expenses held in Revenue's Receipts Tracker application will populate into the appropriate field in the form.

## 6.3 Tax Credit Certificate Information

If you or your spouse or civil partner also had a PAYE employment during the 2016 tax year you can view a record of the tax credits and reliefs previously claimed and Non-PAYE income previously declared for 2016 by accessing your Tax Credit Certificate in My Documents. My Documents can be accessed from the PAYE Services 2017 card on the Other Services section of the My Services screen.

8

# Appendix – Accessing pre-populated pay, tax and USC information (online or offline Form 11)

## (i) Accessing the ROS online pre-populated 2016 Form 11

- On the 'Client Services' or 'My Services' tab, go to the File a Return section
- Choose Tax Type 'Income Tax' and Form Type 'Form 11'

| Y |                                                         | CLIENT SERVICES CLIENT REVENUE RECORD WORK IN PROGRESS                                                                                                    |
|---|---------------------------------------------------------|----------------------------------------------------------------------------------------------------|
| 1 | Revenue Record:                                         | Returns and Payments                                                                                                    |
|   | 🖂 Open Client Revenue Record 🛛 🔞                        | 😤 File a Return                                                                                                    |
| 1 | There are no new documents in Client Revenue<br>Record. | Complete a Form On-line<br>Select a return you would like to complete now. You will be given the option of filing the return with or without a parment.           |
|   | Services:                                               | Income Tax * Form 11 * File Return 🔶                                                                                                    |
|   | Manage Tax Registrations                                | Upload Form(s) Completed Off-line<br>Select the type of return from the drop-down list to upload a return completed off-line.                                     |
| 2 | Download Pre-populated Returns                          | Payments & Refunds                                                                                                    |
|   | Manage Relevant Contracts Tax                           | Submit a Payment<br>You can choose to make a payment or declaration against a registered tax by selecting a payment type from the below drop-dowr                 |
|   | Secure Upload/Download Service                          | Payment Details You can choose to make and models payments to and from Baugroup using user back account by means of 80% Detail both united                        |
|   | Manage Tax Clearance                                    | can also make payments using MasterCard or VISA debit and credit cards. Certain repayments or refunds can be made by means<br>Transfer.<br>Manage Bank Accounts 🖉 |
|   | R Verity Tax Clearance                                  |                                                                                                    |

Figure 5: Option to Complete a Form On-line highlighted on Client Services/My Services screen.

• Choose 01 Jan 2016 – 31 Dec 2016 from the tax period dropdown list, and click 'Next'.

| Introduction                                                                                                    |                                                                                                    |                                                                                                    |                                                                                                    | _                                       |
|----------------------------------------------------------------------------------------------------|----------------------------------------------------------------------------------------------------|----------------------------------------------------------------------------------------------------|----------------------------------------------------------------------------------------------------|-----------------------------------------|
| Welcome to the ROS I                                                                                                    | teturn of Income for ind                                                                                                    | dividuals<br>Registration life                                                                                                    | uited on the Decement Mathematic                                                                                                    |                                         |
| <ul> <li>There is no ROS Debit<br/>set-up an RDI before p</li> <li>Note: The alternative P<br/>Payments Only).</li> </ul>                                                                                                    | roceeding with this Return.<br>ayment Methods of Debit Car                                                                                                    | d and Online Banking are                                                                                                    | available (Online Banking for Incom                                                                                                    | ne Tax                                  |
| Select the period for v<br>Only outstanding periods are show                                                                                                    | which you wish to file.                                                                                                    | 01 Jan 06 - 31<br>01 Jan 07 - 31                                                                                                    | Dec 06<br>Dec 07                                                                                                    |                                         |
| <ul> <li>Before you begin to enter your obligation to make a the transmission is acknown if you have a trading, pro this form.</li> </ul>                                                                                                    | our details there are a number<br>Return is fulfilled when your<br>wiedged by Revenue<br>fessional or vocational source                                                                                                    | r of items y 01 Jan 08 - 31<br>Return and 01 Jan 09 - 31<br>01 Jan 11 - 31<br>e of income 01 Jan 12 - 31                                                                                                    | Dec 08<br>Dec 09<br>Dec 11<br>Dec 12<br>o complete accounts del                                                                                                    | S and<br>tails on                       |
| <ul> <li>your tax agent may comp<br/>authorised agent for Inco<br/>you may only amend return<br/>amendments please con<br/>detailed help is available<br/>also available from the R<br/>an option to allow you to</li> </ul>                                                                                                    | blete and transmit this Return<br>me Tax purposes<br>urns that were previously sub-<br>tact your local tax office in ord-<br>for each form panel, by clicka<br>evenue web site at <u>www.reve</u><br>change your land mail addret                                                                                                    | data on yol Jan 13 - 3<br>01 Jan 14 - 3<br>01 Jan 15 - 3<br>witted vi 16 01 Jan 16 - 3<br>witted vi 16 01 Jan 16 01 Jan 16 01 Jan 16 01 Ja                                                                                                    | Dec 13<br>Dec 14<br>ded with Revenue as you<br>Dec 15<br>Dec 16<br>13<br>/12/2009 et seq. For<br>it dealt with<br>e top of each page. Further informati<br>OS. If you have changed address in                                                                                                    | ur<br>all other<br>ion is<br>n the last |
| year please contact your<br>the completion of Date o<br>automatically allowed, e<br>exempt cases, increase i<br>ROS provides a detailed<br>immediately view your ta                                                                                                    | local tax office and advise the<br>Birth in Personal Details Par<br>g, rent allowance over 55, age<br>n exemption limit<br>and exact calculation routine<br>x liability by simply selecting t                                                                                                    | em of your new address.<br>sel is important as certain<br>e allowance, exemption fr<br>which allows you at any s<br>the summary/calculate op                                                                                                    | age related exemptions and reliefs<br>om PRSI/Levies, possible refund of<br>utage during the completion of the fo<br>tion on the navigation panel                                                                                                    | are<br>DIRT in<br>orm to                |
| Click Next to proceed                                                                                                    | Next                                                                                                    |                                                                                                    |                                                                                                    |                                         |
| Click on the <b>Back</b> button to return step                                                                                                    | n to the previous Back                                                                                                    |                                                                                                    |                                                                                                    |                                         |
| Terms & Condit                                                                                                    | ROS Help                                                                                                    | I Exit   Accessibility<br>ate Policy Statement   Cer                                                                                                    | tification Practice Statement                                                                                                    |                                         |
| A STILL OF SOUTHING                                                                                                    | Eola                                                                                                    | is as Gaeilge                                                                                                    | And a state of the second second second second                                                                                                    |                                         |
| Click on 'Pro                                                                                                    | ceed' to open th                                                                                                    | ne pre-popula                                                                                                    | ited return                                                                                                    | dividuals                               |
| Click on 'Pro                                                                                                    | ceed' to open th                                                                                                    | ne pre-popula                                                                                                    |                                                                                                    | dividuals                               |
| Click on 'Pro<br>Revenue                                                                                                    | ceed' to open th                                                                                                    | ne pre-popula                                                                                                    |                                                                                                    | dividuals                               |
| Click on 'Pro<br>Revenue                                                                                                    | ceed' to open the agent services clie                                                                                                    | ne pre-popula                                                                                                    |                                                                                                    | IN PROGRESS                             |
| Click on 'Pro<br>Revenue filmer<br>an traver Control<br>ORM 11 - 2016                                                                                                    | ceed' to open the Agent Services Clie                                                                                                    | ne pre-popula<br>ENT SERVICES CLIE                                                                                                    | Ited return                                                                                                    | N PROGRESS                              |
| Click on 'Pro<br>Click on 'Pro<br>Revenue fi<br>a type of Castron<br>ORM 11 - 2016                                                                                                    | ceed' to open the<br>AGENT SERVICES CLIE<br>Pre-popu<br>You are opening a return that<br>return.                                                                                                    | In pre-popula<br>In services Cue                                                                                                    | et on details from your previous                                                                                                    | IN PROGRESS                             |
| Click on 'Pro<br>Click on 'Pro<br>Revenue fit<br>an apo Control to Minore<br>ORM 11 - 2016<br>Personal Details<br>Saft Employed Income<br>rah Renta Income<br>PAYE/BBIGPensicos (1)<br>YYFE/BBIGPensicos (2)<br>research Details (2)                                                                                                    | ceed' to open the additional open the ceed' to open the ceed' to open the ceed open the ceed open to the ceed open to the cee | Ignited on ROS R<br>ne pre-popula<br>ENT SERVICES CLIE<br>Ilated Form 11<br>has been pre-populated bas-<br>he return that has been pre-<br>submit this return until you littar                                                                                                    | Ited return Ited return Ited r | IN PROGRESS                             |
| Click on 'Pro<br>Click on 'Pro<br>Revenue<br>an apo Contain to Marson<br>and The and Contains<br>ORM 11 - 2016<br>Personal Details<br>Self Employed Income<br>rish Restal Income<br>PAYE IBIK (Prensions (1)<br>PAYE IBIK (Prensions (2)<br>Coresign Encome<br>rish Other Income                                                                                                    | Ceed' to open the ceed' to open the ceed' to open the ceed' to open the ceed open the ceed open to the ceed open to the ceed open to the ceed open to the certer. Show will be unable to populated panels are denoted open to the certer to the certer to the  | ne pre-popula<br>ent services clie<br>clie<br>cl | et and return  It revenue record  work t  ad on details from your previous  copulated and ensure the values are are visited these panels. Pre.                                                                                                    | IN PROGRESS                             |
| Click on 'Pro<br>Click on 'Pro<br>Revenue fil<br>and the solution<br>of the compose to Manage<br>of the Compose to Manage<br>of the Compose                                                                           | ceed' to open the<br>AGENT SERVICES CLIE<br>Pre-popu<br>You are opening a return that<br>return.<br>You must visit each panel of t<br>correct. You will be unable to<br>populated panels are denoted<br>Certain information, for examp<br>payments, for this year will be<br>assiet out on cover will be                                                                                                    | In the pre-population in the pre-population of the pre-population of the pre-population of the pre-population of the pre-populated base been pre-populated base been pre-populated base base base base base base base base                                                                                                    | Ited return Ited return Ited r | IN PROGRESS                             |
| Click on 'Pro<br>Click on 'Pro<br>Revenue file<br>and the second<br>orem 11 - 2016<br>Nersonal Details<br>Self Employed Income<br>rish Restal Income<br>PAYEJBK/Pensions (2)<br>Foreign Income<br>Tangen Schere Income<br>Tangen Schere Income<br>Tangen Schere Income<br>Tangen Schere Income<br>Tangen Schere Income                                                                                                    | Certain information, for example<br>assist you in competing this<br>Pre-populated panels are denoted<br>Certain information, for example<br>payments, for this year will be<br>assist you in competing this<br>Please note, the Form 11 return<br>on the form to ensure the                                                                                                    | In the pre-population in the pre-population is account of the pre-population in the pre-population is a self-assessed return. In the self-assessed return, in the self-assessed return, in the self-assessed return.                                                                                                    | Ated return Intervenue record Intervenue record  | IN PROGRESS                             |
| Click on 'Pro<br>Click on 'Pro<br>Revenue in the Market<br>or Apple Counter to Market<br>or Apple Counter to Marke                                                                                                | ceed' to open the ceed' to open the ceed' to open the ceed' to open the ceed of the ceed of the ceed of the ceed of the certain ceed of the certain information, for example and the certain information, for example and the certain information, for example and the form to ensure your ret in the form to ensure your ret in the form to ensure your ret in you do not wish to use the period of the certain the form to ensure your ret in you do not wish to use the period.                                                                                                    | In the pre-population is a self-assessed return, the pre-population of the return the return the return the return that has been pre-populated base.                                                                                                    | et ann of mconne for ma<br>ted return<br>work i<br>et an details from your previous<br>copulated and ensure the values are<br>are payments, Relevant Contracts Tax<br>tion of the return. These details will<br>herefore you must validate all values<br>a press the "Discard" button below.                                                                                                    | IN PROGRESS                             |
| Click on 'Pro<br>Click on 'Pro<br>Revenue in Market<br>and the set of the set<br>or and the set<br>or and the set<br>or and the set<br>or and the set<br>of the set<br>of the set of the set<br>of the set of the set<br>of the set of the set<br>of the set of the set<br>of the set of the set<br>of the set of the set of | Ceed' to open the ceed' to open the ceed' to open the ceed' to open the ceed of the ceed of the ceed of the ceed of the ceed of the certain ceed of the certain information, for example assist you in completing this is Plase note, the Form 11 reture on the form to ensure your ret if you do not wish to use the p Otherwise press "Proceed" to                                                                                                    | In the pre-population is accurate.<br>In the pre-population is a self-assessed return, you can<br>repopulated return, you can<br>repopulat                                                                                                    | et ann of medinie for me<br>ited return<br>wr revenue record<br>work i<br>ed on details from your previous<br>copulated and ensure the values are<br>are payments, Relevant Contracts Tax<br>it below.<br>are payments, Relevant Contracts Tax<br>it on of the return. These details will<br>therefore you must validate all values<br>a press the "Discard" button below.<br>m.                                                                                                    | IN PROGRESS                             |
| Click on 'Pro<br>Click on 'Pro<br>Revenue in<br>a type Courses to Marses<br>and Tax Courses<br>ORM 11 - 2016<br>Parronal Details<br>Self Employed Income<br>Irish Restal Income<br>PAYEBIK/Pensions (1)<br>PAYEBIK/Pensions (1)<br>PAYE                           | Ceed' to open the compared of the compared of  | In the pre-population is a self-assessed return, the self-assessed return, the self-assesses return, the self-assesses return, the self-assesses return, the self-assesses return, the self-assesses return, the self-assesses return, the self-assessesses return, the self-assessesses return, the self-assessesse return, the self-assessessessesessesses return,                                                                                                    | AT REVENUE RECORD WORK I<br>and on details from your previous<br>ropulated and ensure the values are<br>table valued these panels. Pre-<br>to below.<br>Interfore you must validate all values<br>to press the "Discard" button below.<br>Interfore you must validate all values<br>the press the "Discard" button below.<br>Interfore you must validate all values<br>the press the "Discard" button below.                                                                                                    | IN PROGRESS                             |

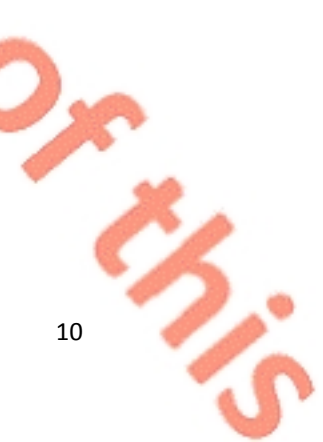

• The 2016 pay, tax and USC amounts will be pre-populated onto the main body of the return (no manual entering required) on the PAYE/BIK/Pensions (1) tab, where the 2016 P35 from the employer has been received and uploaded to Revenue records.

|              |                                                                                          | PAYE/BIK                                                                                                  | /Pensions (1)                                                                                                    |    |
|--------------|------------------------------------------------------------------------------------------|----------------------------------------------------------------------------------------------------|----------------------------------------------------------------------------------------------------|----|
|              | Personal Details<br>Self-Employed Income<br>Irish Rental Income<br>PAYE/IUK/Rensions (1) | in this screen you of apply to that incom than one employment                                             | enter details of all income that is subject to PAYE, and claim certain reliefs that<br>ie. Each employment/pension must be entered separately. If you have more<br>ent/pension, click the "Next Employment" button to open a new screen. | '  |
|              | PAYE/BIK/Pensions (2)<br>Foreign Income                                                  | * Denotes a required field<br>Previous Employment                                                         | Next Employment                                                                                                    |    |
| - <b>7</b> - | Irish Other Income<br>Exempt Income                                                      |                                                                                                    | Go To Employment No.                                                                                                    |    |
|              | Charges & Deductions<br>Personal Tax Credits                                             | Employment Details                                                                                        |                                                                                                    |    |
|              | Restriction of Reliefs<br>Calculate                                                      | Self / Spouse                                                                                             | Employment 1                                                                                                    |    |
| 4            | Capital Gains<br>Chargeable Assets                                                       | Employer's PAYE registered<br>number (available from your                                                 |                                                                                                    |    |
|              | Capital Acquisitions<br>Property Based Incentives<br>IT Self Assessment                  | P60/P45)<br>Gross amount of taxable income fo<br>this employment/pension (available<br>from your P60/P45) | с                                                                                                    |    |
|              | CGT Self Assessment<br>Print View                                                        | Source of income                                                                                          | ✓                                                                                                    |    |
| 1 A 1        | Sign and Submit                                                                          | Net tax deducted /refunded in this<br>employment                                                          | <                                                                                                    |    |
|              |                                                                                          | Tick this box if the tax figure above<br>was a refund                                                     |                                                                                                    |    |
| 0            |                                                                                          | Gross income for Universal Social<br>Charge (USC) from this<br>employment available from your<br>P60/P45  | ¢                                                                                                    |    |
|              |                                                                                          | Net USC deducted / refunded in<br>this employment                                                         | ¢                                                                                                    |    |
|              |                                                                                          | Tick this box if the USC figure<br>above was a refund                                                     |                                                                                                    |    |
|              |                                                                                          | If you received a performance-<br>related bonus payment from a<br>specified institution in excess of      |                                                                                                    |    |
| F            | GUILE 8. PAVE/BIK/Pe                                                                     | nsions(1) screen                                                                                          |                                                                                                    |    |
| '            | igure 0.1 ATE/ bityr e                                                                   |                                                                                                    |                                                                                                    |    |
|              | 0                                                                                        | 5                                                                                                    | 22                                                                                                    |    |
|              |                                                                                          | °L                                                                                                    | 5. 6.                                                                                                    |    |
|              |                                                                                          |                                                                                                    | 12,0,                                                                                                    |    |
|              |                                                                                          |                                                                                                    |                                                                                                    | Or |
|              |                                                                                          |                                                                                                    | •                                                                                                    | Č/ |
|              |                                                                                          |                                                                                                    |                                                                                                    | 11 |

#### (ii) Accessing the ROS offline pre-populated 2016 Form 11

• On the 'Client Services' or 'My Services' tab, choose the 'Download Prepopulated Returns' service

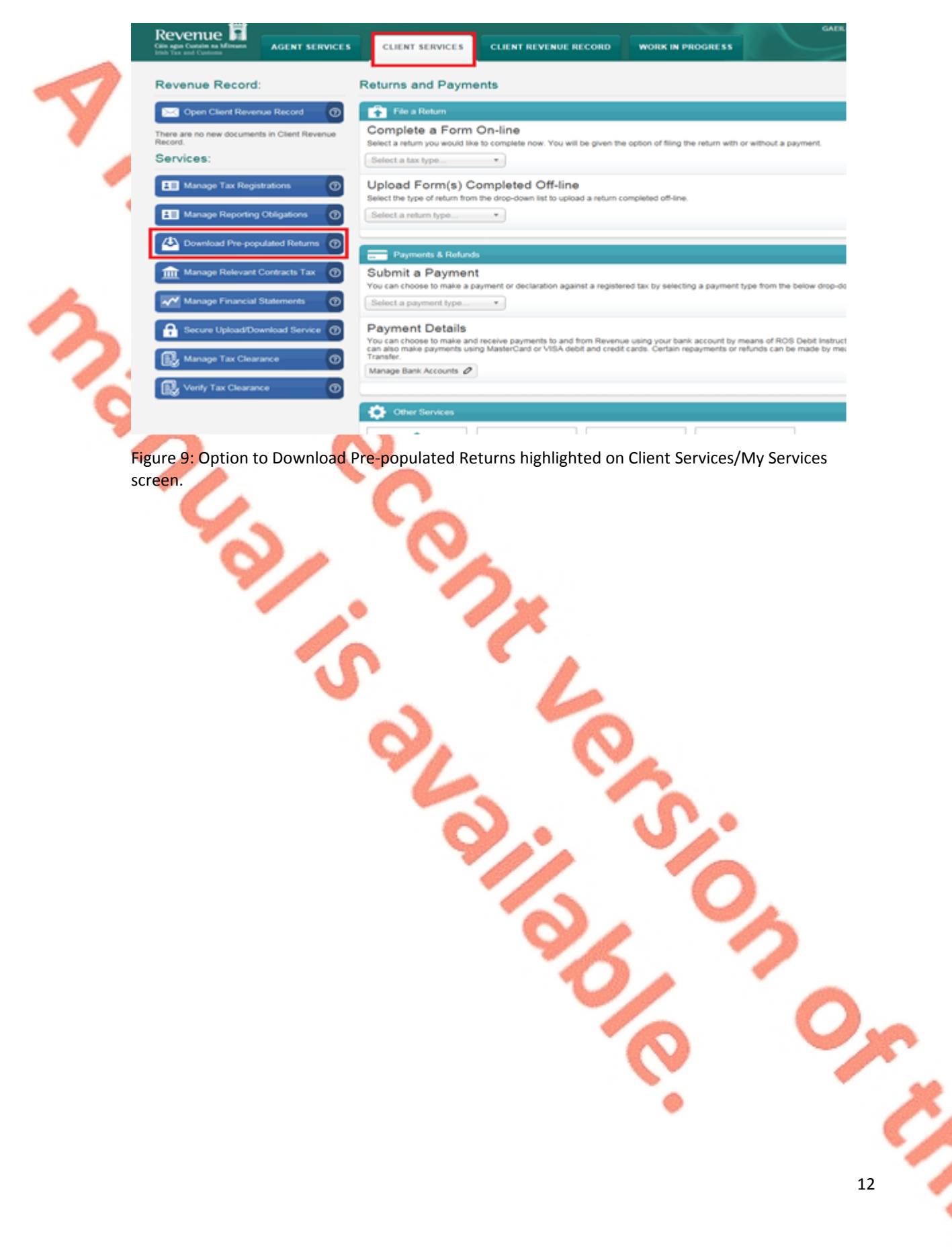

- Choose Tax Type 'Income Tax' and Form Type 'Form 11' and click 'Go'
- Choose 01 Jan 2016 31 Dec 2016 from the tax period dropdown list and click 'Download'

|     | Cáin agus Custaim na hÉireann<br>Irish Tax and Customs                                                                                                    | AGENT SERVICES                                                                                                    | CLIENT SERVICES                                             | CLIENT REVENUE RECORD             | WORK IN PROGRESS  |
|-----|----------------------------------------------------------------------------------------------------|----------------------------------------------------------------------------------------------------|-------------------------------------------------------------|-----------------------------------|-------------------|
| , c | Download Pre-popul                                                                                                    | ated Return                                                                                                    |                                                             |                                   |                   |
| v   | Where appropriate, you will be<br>offline application.                                                                                                    | given the option of downloa                                                                                                    | iding a pre-populated retur                                 | rn form that you can complete usi | ing the ROS       |
| Ē   | Denotes a required field.                                                                                                    |                                                                                                    |                                                             |                                   |                   |
|     | Тах Туре                                                                                                    | Return Type                                                                                                    | Tax Regn. /                                                 | Trader No.                        |                   |
|     | Income Tex V                                                                                                    | Eorm 11 V                                                                                                    |                                                             | ~                                 | 60                |
|     | Income Tax V                                                                                                    | Form 11 V                                                                                                    |                                                             | ~                                 | GO                |
| Cal | ick on the Back button to return to the                                                                                                    | Services page                                                                                                    | Beck                                                        | v                                 | GO                |
| ci  | ick on the Back button to return to the<br>Information<br>When you click the<br>Please click the "So                                                                                                    | Form 11 V<br>Services page<br>download button below, y<br>ave" Button to complete th                                                                                               | Back<br>you will be presented withe download process.       | ✓ V                               | GO<br>Dialog Box. |
| ci  | ick on the Back button to return to the<br>Information<br>When you click the<br>Please click the "So<br>Period                                                                                                    | Form 11 V<br>Services page<br>download button below, y<br>ave" Button to complete th<br>Download                                                                                   | Back<br>you will be presented with<br>he download process.  | ✓ V                               | GO<br>Dialog Box. |
| Cik | ick on the Back button to return to the<br>information with the Back button to return to the<br>information with the Back button to return to the<br>information with the Back button to return to the<br>information of the Back button to return to the<br>information of the Back button to the<br>information of the Back button to the<br>information of the Back button to the<br>information of the Back button to the<br>information of the Back button to the<br>information of the Back button to the<br>information of the Back button to the<br>information of the Back button to the<br>information of the Back button to the<br>information of the Back button | Form 11 V<br>Services page<br>download button below,<br>ave" Button to complete th<br>Download<br>Download                                                                         | Back<br>you will be presented with<br>the download process. | ✓ v                               | GO<br>Dialog Box. |
| ci  | ✓ Income Tax ✓ lick on the Back button to return to the Back button to return to the Discome of the Please click the "Si Period Period 01/01/2011 - 31/12/2011 01/01/2012 - 31/12/2012                                                                                                    | Form 11 V<br>Services page<br>download button below,<br>ave" Button to complete th<br>Download<br>Download<br>Download                                                             | Back<br>you will be presented with<br>he download process.  | ✓ v                               | GO<br>Dialog Box. |
| a   | ✓ Income Tax ✓ ick on the Back button to return to the Please click the Please click the "Set Please click the "Set Pleas                                                                                                 | Form 11     Form 11     Form 11     Services page      download button below, ,     aver Button to complete th      Download      Download      Download      Download             | Back<br>you will be presented withe download process.       | ✓ v                               | GO<br>Dialog Box. |
| a   | ✓ Income Tax ✓ lick on the Back button to return to the Dease click the Please click the Please click the "Set of 1/01/2011 - 31/12/2011 01/01/2012 - 31/12/2012 01/01/2013 - 31/12/2013 01/01/2014 - 31/12/2014                                                                                                    | Form 11     Form 11     Services page      download button below, y ave" Button to complete th      Download      Download      Download      Download      Download               | Back<br>you will be presented withe download process.       | ✓ v                               | GO<br>Dialog Box. |
| Cit | ✓ Income Tax ✓ ick on the Back button to return to the Please click the "Supervised of the Please click the "Supervised of the                                                                                                  | Form 11     Form 11     Services page      download button below, y ave* Button to complete th      Download      Download      Download      Download      Download      Download | Back<br>you will be presented with<br>the download process. | ✓ v                               | GO<br>Dialog Box. |

Figure 10: Option to Download highlighted on Download Pre-populated Return screen.

• Once the return is saved it will be pre-populated with the information available on Revenue records (pay and tax, DSP payments, etc.) available at the time of download.